# 1 Create X.509 certificates with OpenSSL

Document-ID: 108395\_en\_00

 Document-Description: AH EN X.509 CERT OPENSSL
 © PHOENIX CONTACT 2018-02-01

 Make sure you always use the latest documentation.

 It can be downloaded using the following link phoenixcontact.net/products.

#### Contents of this document

This section explains briefly how to create X. 509 certificates using the tool OpenSSL.

| 1.1 | Introduction                                             | 1  |
|-----|----------------------------------------------------------|----|
| 1.2 | Preparing the CA environment                             | 3  |
| 1.3 | Modifying the OpenSSL configuration file                 | 4  |
| 1.4 | Create the CA Certificate and Key                        | 8  |
| 1.5 | Create a Certificate Request for the mGuard              |    |
| 1.6 | Sign the mGuard's Certificate Request with the CA        |    |
| 1.7 | Creating the mGuard's PKCS#12 file (Machine Certificate) | 14 |
| 1.8 | Example: VPN connection between two mGuard devices       | 15 |
|     |                                                          |    |

## 1.1 Introduction

The enrollment of certificates requires a certification authority (CA) which issues public key certificates for a specific period of time. A CA can be a private (in-house) CA, run by your own organization, or a public CA. A public CA is operated by a third party that you trust to validate the identity of each client or server to which it issues a certificate.

There are several tools available for creating and managing certificates, as for example *Microsoft Certification Authority (CA) Server, OpenSSL* and *XCA*.

This application note explains how to create X.509 certificates with the tools **OpenSSL** and **XCA** for setting up a VPN connection using X.509 certificates as authentication method.

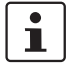

The scope of this document is not to be a complete user's guide for the described tools. It shall help you getting familiar with them and to create the required certificates in a short term.

### 1.1.1 Introduction OpenSSL

OpenSSL is available for several platforms (Linux, UNIX, Windows) and can be downloaded from the Internet. We have used *OpenSSL 1.1.0e* on a *Windows 7* platform. Please refer to <u>http://www.openssl.org</u> for getting further information about OpenSSL and the supported command line options.

OpenSSL provides various ways for specifying the required options. You can enter them at the command line, specify them in a configuration file or you'll be prompted to enter them when the *openssl* command is executed. When using configuration files, you can either

specify all required parameters in one single file or use different ones, depending on which kind of certificate you want to create. The OpenSSL configuration file, which comes with OpenSSL, is called *openssl.cnf*.

i

Please note that Windows hides the file extension *.cnf*, even if you have configured the *Windows Explorer* not to do so. Therefore we use the extension *.conf*.

In the following chapters we will explain how to setup OpenSSL to act as certification authority (CA). A certificate request must be signed by the CA to become a valid certificate.

Basically you can use the examples of the following chapters for creating the certificates. You only need to follow the instructions and adjust the parameters in the section *req\_dn* of the OpenSSL configuration file *openssl.conf* (see chapter "Modifying the OpenSSL configuration file" on page 4) to your company needs.

Here is a small legend with **file extensions** we will use for the created files and their meaning.

| File extension | Explanation                                                                                                    |
|----------------|----------------------------------------------------------------------------------------------------|
| key            | Private key                                                                                                    |
|                | Restrictive permissions should be set on these files.                                                                                         |
| csr            | Certificate Request                                                                                                    |
|                | The request will be signed by the CA in order to create the certificate. After doing this, the file is not needed anymore and can be deleted. |
| crt            | Certificate                                                                                                    |
|                | This certificate can be publicly distributed.                                                                                                 |
| p12            | PKCS#12 export of the certificate, containing its private and public key.                                                                     |
|                | The export file is secured by a password to protect the private key against unauthorized usage.                                               |
|                | This certificate may not be distributed publicly.                                                                                             |

## **1.2** Preparing the CA environment

First of all we will create a directory structure where all certificate stuff will be kept. In the following examples we use **C:\CA** as root directory. The following subdirectories need to be created:

| Subdirectory | Purpose                                                                                                    |
|--------------|----------------------------------------------------------------------------------------------------|
| .\certs      | Directory where the certificates will be placed.                                                                                                    |
| .\newcerts   | Directory where OpenSSL puts the created certificates in PEM format as <i><cert number="" serial="">.pem</cert></i> (e.g. 07.pem). OpenSSL requires this directory.                |
| .\private    | Directory for storing the private keys. Ensure that you set<br>restrictive permissions to this directory so that they can be<br>read only by user with the appropriate privileges. |

Apart of the directory tree, the following two files (*index.txt* and *serial*) need to be created:

- index.txt: This file is used as certificate "database" by OpenSSL. To create this file, proceed as follows:
  - Open a DOS prompt.
  - Switch to the CA root directory (in our example C:\CA).
  - Execute the command: *copy NUL: index.txt* This command creates the empty file *index.txt*.
- serial: This file contains the certificate serial number counter. This counter will be incremented automatically by OpenSSL when its value has been used for creating a certificate. To create this file, proceed as follows:
  - Open a DOS prompt.
  - Switch to the CA root directory (in our example C:\CA).
  - Execute the command: echo 0001 > serial

This command creates the file serial with the initial serial number 0001.

# 1.3 Modifying the OpenSSL configuration file

We have named the OpenSSL configuration file *openssl.conf* and placed it into the CA root directory (in our example C:CA). The OpenSSL configuration file has multiple sections. Each section is used for a different purpose. The sections include the following positions:

- ca, CA\_default: Defines certification authority configuration.
- **policy\_any**: Defines request policies.
- req, req\_dn: Defines request defaults.

In our examples the configuration file (openssl.conf) has the following entries:

| [ req ]                                    |                                                   |
|--------------------------------------------|---------------------------------------------------|
| prompt                                     | = yes<br>- 4006                                   |
| distinguished name                         | = reg dn                                          |
| x509 extensions                            | = reg ext                                         |
| string_mask                                | = utf8only                                        |
|                                            |                                                   |
| [ca]                                       |                                                   |
| default_ca                                 | = CA_default                                      |
| [CA_default]                               |                                                   |
| dir                                        | = C:/CA                                           |
| certs                                      | = \$dir/certs                                     |
| database                                   | = \$dir/index.txt                                 |
| new_certs_dir                              | = \$dir/newcerts                                  |
| cortificato                                | - \$dir/corte/co.ort                              |
| serial                                     |                                                   |
| private kev                                | = \$dir/private/ca.kev                            |
|                                            |                                                   |
| default_md                                 | = sha256                                          |
| default_days                               | = 365                                             |
| x500 extensions                            | - rog ovt                                         |
| policy                                     | = policy any                                      |
| pondy                                      | ponoy_a                                           |
| [ req_dn ]                                 |                                                   |
| countryName                                | = Country Name (2 letter code)                    |
| countryName_default                        | = DE                                              |
| organizationName                           | = Organization Name (company)                     |
| organizationName default                   | = PHOENIX CONTACT Cyber Security AG               |
|                                            |                                                   |
| organizationalUnitName                     | = Organizational Unit Name (department, division) |
| organizationalUnitiName_default            | = Support                                         |
| commonName                                 | = Common Name (hostname, IP, or your name)        |
|                                            |                                                   |
| # Not used in our example                  |                                                   |
| #emailAddress                              | = Email Address                                   |
| #localityiname                             | = Locality Name (City, district)                  |
| #stateOFFT0vinceName                       | = State of Frovince Name (full name)              |
| [ policy_any ]                             |                                                   |
| countryName                                | = supplied                                        |
| organizationName                           | = supplied                                        |
| organizationalUnitName                     | = optional                                        |
| commonName                                 | = supplied                                        |
| # Not used in our example<br>#emailAddress | - ontional                                        |
| #localityName                              | = optional                                        |
| #stateOrProvinceName                       | = optional                                        |
|                                            |                                                   |
| [req_ext]                                  |                                                   |
| DasicConstraints                           | = critical, CA:talse                              |
| [ca_ext]                                   |                                                   |
| basicConstraints                           | = critical, CA:true, pathlen:0                    |
| keyUsage                                   | = critical cBI Sign_keyCertSign                   |

4

| Section | Option                                                                                                    | Description                                                                                                    |
|---------|----------------------------------------------------------------------------------------------------|----------------------------------------------------------------------------------------------------|
| [ req ] | This section is called when requesting a certificate by calling the <i>openssl</i> command wth the option <b>req</b> .     |                                                                                                    |
|         | prompt                                                                                                    | If set to the value <b>no</b> this disables<br>prompting of certificate fields and just<br>takes values from the configuration file<br>directly. You should enable this option<br>for being able to enter the <i>common</i><br><i>name</i> or to modify the default values of<br>the certificate's distinguished name for<br>each requested certificate. |
|         | default_bits                                                                                                    | This specifies the default key size in bits. If not specified then 512 is used.                                                                                                    |
|         | distinguished_name                                                                                                    | This specifies the section containing<br>the distinguished name fields to prompt<br>for when generating a certificate or<br>certificate request. In our example this<br>section is called <b>[ req_dn ]</b> .                                                                                                    |
|         | x509_extensions                                                                                                    | This specifies the configuration file<br>section containing a list of extensions<br>to add to certificate generated when<br>the <b>-x509</b> switch is used. It can be<br>overridden by the <b>-extensions</b><br>command line switch.                                                                                                    |
|         | string_mask                                                                                                    | This option masks out the use of certain<br>string types in certain fields. If the<br><b>utf8only</b> option is used then only<br>UTF8Strings will be used: this is the<br>PKIX recommendation in RFC2459<br>after 2003.                                                                                                    |
| [ ca ]  | This section is called when signing certificate requests by calling the <i>openssl</i> command with the option <b>ca</b> . |                                                                                                    |
|         | default_ca                                                                                                    | If the <b>-name</b> command line option is<br>used, then it names the section to be<br>used. Otherwise the section to be used<br>must be named in the <b>default_ca</b><br>option of the <b>ca</b> section of the<br>configuration file, in our example [<br><b>CA_default</b> ].                                                                        |

| [CA_default] | This section is called when signing certificate requests by calling the <i>openssl</i> command with the option <b>ca</b> , referenced by the <b>default_ca</b> option of the <b>ca</b> section.                                                                                                    |                                                                                                    |
|--------------|----------------------------------------------------------------------------------------------------|----------------------------------------------------------------------------------------------------|
|              | dir                                                                                                    | Root directory of the CA environment. If<br>the configuration file is located in this<br>directory and if you execute all <i>openssl</i><br>commands from this directory, you<br>simply can specify "dir = .".                         |
|              | certs                                                                                                    | Certificates output directory.                                                                                                    |
|              | database                                                                                                    | The text database file to use<br>(mandatory parameter). This file must<br>be present though initially it will be<br>empty.                                                                                                    |
|              | new_certs_dir                                                                                                    | It specifies the directory where new certificates will be placed. Mandatory.                                                                                                    |
|              | certificate                                                                                                    | Location and filename of the CA certificate.                                                                                                    |
|              | serial                                                                                                    | A text file containing the next serial<br>number to use in hex. Mandatory. This<br>file must be present and contain a valid<br>serial number.                                                                                          |
|              | private_key                                                                                                    | Location and filename of the file which contains the CA's private key.                                                                                                    |
|              | default_md                                                                                                    | This option specifies the digest algorithm to use. Any digest supported by the OpenSSL <i>dgst</i> command can be used.                                                                                                    |
|              | default_days                                                                                                    | The default number of days the certificate will be valid. This default value can be overridden by the <b>-days</b> command line switch.                                                                                                |
|              | x509_extensions                                                                                                    | This specifies the configuration file<br>section containing a list of extensions<br>to add to certificate generated when<br>the <b>-x509</b> switch is used. It can be<br>overridden by the <b>-extensions</b><br>command line switch. |
| [ req_dn ]   | This specifies the parameters containing the distinguished name fields to prompt<br>for when generating a certificate or certificate request, referenced by the<br><b>distinguished_name</b> option of the <b>req</b> section. If the <b>prompt</b> option in the <b>req</b><br>section is absent or set to <b>yes</b> then the section contains field prompting<br>information. <fieldname> is the field name being used, for example<br/>commonName (or CN).</fieldname> |                                                                                                    |
|              | <fieldname> = "prompt"</fieldname>                                                                                                    | The "prompt" string is used to ask the user to enter the relevant details.                                                                                                    |
|              | <fieldname>_default ="default field<br/>value"</fieldname>                                                                                                    | If the user enters nothing then the default value is used if no default value is present then the field is omitted.                                                                                                    |

| [ policy_any ] | This option defines the CA "policy" to use and needs to be specified by the –<br>policy command line switch. This is a section in the configuration file which<br>decides which fields should be mandatory or match the CA certificate. The policy<br>section consists of a set of variables corresponding to certificate DN fields. If the<br>value is <b>match</b> then the field value must match the same field in the CA<br>certificate. If the value is <b>supplied</b> then it must be present. If the value is <b>optional</b><br>then it may be present. Any fields not mentioned in the policy section are silently<br>deleted. |                                                                                               |
|----------------|----------------------------------------------------------------------------------------------------|-----------------------------------------------------------------------------------------------|
| [ext ]         | Those sections specify the X.509 extensions and are referenced by the x509_extensions option within the configuration file (section [ req ] and [ CA_default ]). It can be overridden by the -extensions command line switch.                                                                                                    |                                                                                               |
|                | basicConstraints                                                                                                    | This flag is used to determine whether<br>the certificate can be used as a CA<br>certificate. |

# 1.4 Create the CA Certificate and Key

Now, that all initial configuration is done, we may create a self signed certificate, that will be used as our CA certificate. In other words, we will use this to sign other certificate requests.

Switch to the CA root directory. From this directory we can issue all **openssl commands** because our OpenSSL configuration file (*openssl.conf*) is located here.

Syntax to create the CA certificate and private key:

openssl req -new -config <filename> -x509 -extensions <section> -keyout <filename> -out <filename> -days <nn>

| Option                          | Description                                                                                                    |
|---------------------------------|----------------------------------------------------------------------------------------------------|
| req                             | The <i>req</i> command primarily creates and processes certificate requests. It can instead create self signed certificates when the option <b>–x509</b> is specified. |
| -new                            | This option generates a new certificate request.                                                                                                    |
| -config <filename></filename>   | This allows an alternative configuration file to be specified.                                                                                                    |
| -x509                           | This option outputs a self signed certificate instead of a certificate request.                                                                                        |
| -extensions <section></section> | Specifies the section in the openssl configuration file (specified by <b>-config <filename></filename></b> ) where the X.509 certificate extensions are defined.       |
| -keyout <filename></filename>   | Filename of the CA's private key. Although it is protected<br>with a pass phrase you should restrict access to it, so<br>that only authorized users can read it.       |

#### Example:

C:\CA>openssl reg -new -config openssl.conf -x509 -extensions ca\_ext -keyout private/ca.key -out certs/ca.crt -days 3640 Generating a 4096 bit RSA private key .....++ .....++ writing new private key to 'private/ca.key' Enter PEM pass phrase: - enter a strong pass phrase to use for this key Verifying - Enter PEM pass phrase: - reenter the pass phrase again for verification You are about to be asked to enter information that will be incorporated into your certificate request. What you are about to enter is what is called a Distinguished Name or a DN. There are quite a few fields but you can leave some blank For some fields there will be a default value, If you enter '.', the field will be left blank. -----Country Name (2 letter code) [DE]: - we have kept the default value Organization Name (company) [PHOENIX CONTACT Cyber Security AG]: - we have kept the default value Organizational Unit Name (department, division) [Support]: - we have kept the default value Common Name (hostname, IP, or your name) []:CA - we have entered the common name for the CA certificate C:\CA>

Two files are created:

- certs/ca.crt: This is the CA's certificate and can be publicly available and of course world readable.
- private/ca.key: This is the CA's private key. Although it is protected with a pass phrase you should restrict access to it, so that only authorized users may have access to it.

# 1.5 Create a Certificate Request for the mGuard

For obtaining a valid mGuard certificate you need to create a certificate request first and then sign it with the CA certificate (explained in chapter "Sign the mGuard's Certificate Request with the CA" on page 12).

Syntax for creating a certificate request for the mGuard:

openssl req -new -config <filename> -keyout <filename> -out <filename> -days <nn>

| Option                        | Description                                                                                                    |
|-------------------------------|----------------------------------------------------------------------------------------------------|
| req                           | The <i>req</i> command primarily creates and processes certificate requests.                                                                                       |
| -new                          | This option generates a new certificate request.                                                                                                    |
| -config <filename></filename> | This allows an alternative configuration file to be specified.                                                                                                    |
| -keyout <filename></filename> | Filename of the mGuard private key. Although it is<br>protected with a pass phrase you should restrict access<br>to it, so that only authorized users can read it. |
| -out <filename></filename>    | Filename of the mGuard certificate.                                                                                                    |
| -days <nn></nn>               | The number of days the certificate should be valid.                                                                                                    |

#### Example:

C:\CA>openssl reg -new -config openssl.conf -keyout private/mGuard.key -out mGuard.csr -days 364 Generating a 4096 bit RSA private key .....++ ..... + writing new private key to 'private/mGuard.key' Enter PEM pass phrase: - enter a strong pass phrase to use for this key Verifying - Enter PEM pass phrase: - reenter the pass phrase again for verification \_\_\_\_ You are about to be asked to enter information that will be incorporated into your certificate request. What you are about to enter is what is called a Distinguished Name or a DN. There are quite a few fields but you can leave some blank For some fields there will be a default value, If you enter '.', the field will be left blank. -----Country Name (2 letter code) [DE]: - we have kept the default value Organization Name (company) [PHOENIX CONTACT Cyber Security AG]: - we have kept the default value Organizational Unit Name (department, division) [Support]: - we have kept the default value Common Name (hostname, IP, or your name) []:mGuard - enter the common name for the mGuard certificate C:\CA> Two files are created:

- mGuard.csr: This is the certificate request which needs to be signed by the CA certificate.
- private/mGuard.key: This is the private key, which is not protected with a pass phrase.

## 1.6 Sign the mGuard's Certificate Request with the CA

The mGuard's certificate request needs to be signed by the CA to become a valid certificate. Syntax for signing the mGuard's certificate request with the CA:

openssl ca -config <filename> -out <filename> -infiles <filename>

| Option                         | Description                                                                                                    |
|--------------------------------|----------------------------------------------------------------------------------------------------|
| са                             | The <i>ca</i> command is a minimal CA application. It can be<br>used to sign certificate requests in a variety of forms and<br>generate CRLs it also maintains a text database of<br>issued certificates and their status. |
| -config <filename></filename>  | This allows an alternative configuration file to be specified.                                                                                                    |
| -out <filename></filename>     | Filename of the signed mGuard certificate.                                                                                                    |
| -infiles <filename></filename> | Filename of the mGuard's certificate request. This must be the last option.                                                                                                    |

#### Example:

C:\CA>openssl ca -config openssl.conf -out certs/mGuard.crt -infiles mGuard.csr Using configuration from openssl.conf Enter pass phrase for C:/CA/private/ca.key: - enter the pass phrase of the CA's private key Check that the request matches the signature Signature ok The Subject's Distinguished Name is as follows countryName :PRINTABLE:'DE' :ASN.1 12: PHOENIX CONTACT Cyber Security AG organizationName organizationalUnitName:ASN.1 12:'Support' commonName :ASN.1 12:'mGuard' Certificate is to be certified until Jul 7 09:02:23 2018 GMT (365 days) Sign the certificate? [y/n]:y 1 out of 1 certificate requests certified, commit? [y/n]y Write out database with 1 new entries Data Base Updated C:\CA>

After all this is done two new files are created:

- certs/mGuard.crt: This is the mGuards's certificate, which can be made available publicly.
- newcerts/01.pem: This is exactly the same certificate, but with the certificate's serial number (hex number) as filename. For subsequent requests the number is incremented. This file is not needed anymore and can be removed.

Now you can delete the mGuard's certificate request (*mGuard.csr*). It's no longer needed.

# 1.7 Creating the mGuard's PKCS#12 file (Machine Certificate)

This file combines the private and public key and is the mGuard's machine certificate which needs to be imported through the mGuard menu **Authentication** >> **Certificates** >> **Machine Certificates**. You'll be prompted to enter a password which protects the PKCS#12 export of the certificate against unauthorized usage.

Following is the syntax to create the mGuard machine certificate:

openssl pkcs12 -export -in <filename> -inkey <filename> -out <filename>

| Option                       | Description                                                                                                    |
|------------------------------|----------------------------------------------------------------------------------------------------|
| pkcs12                       | The <i>pkcs12</i> command allows PKCS#12 files to be created and parsed.                                                                               |
| -export                      | This option specifies that a PKCS#12 file will be created rather than parsed.                                                                          |
| -in <filename></filename>    | The filename to read the certificate from. The format of the file must be PEM. This is the mGuard's certificate you have created in the previous step. |
| -inkey <filename></filename> | File to read private key from. This is the file which contains the private key of the mGuard's certificate.                                            |
| -out <filename></filename>   | The filename to write certificates and private keys to.<br>They are all written in PEM format.                                                         |

#### Example:

C:\CA>openssl pkcs12 -export -in certs/mGuard.crt -inkey private/mGuard.key -out certs/mGuard.p12

Enter pass phrase for private/mGuard.key: - enter the password of the mGuard's private key

Enter Export Password: - enter a strong pass phrase to use for this export

Verifying - Enter Export Password: - reenter the pass phrase again for verification

#### C:\CA>

This command will create a file called **certs/mGuard.p12**, containing the mGuard certificate public and private key. The file is protected by the entered password.

# 1.8 Example: VPN connection between two mGuard devices

We assume that you already have setup the CA environment, configured the OpenSSL's configuration file (*openssl.conf*) and created the CA certificate and key. (As described in the previous chapters.)

#### Step 1: Create a certificate request for each mGuard

#### mGuard 1

openssl req -new -config openssl.conf -keyout private/mGuard1.key -out mGuard1.csr -days 364

#### mGuard 2

openssl req -new -config openssl.conf -keyout private/mGuard2.key -out mGuard2.csr -days 364

#### Step 2: Sign each certificate request with the CA

#### mGuard 1

openssl ca -config openssl.conf -out certs/mGuard1.crt -infiles mGuard1.csr

#### mGuard 2

openssl ca -config openssl.conf -out certs/mGuard2.crt -infiles mGuard2.csr

The two certificates certs/mGuard1.crt and certs/mGuard2.crt are created. mGuard1.crt needs to be imported on mGuard 2 as connection certificate through the menu IPsec VPN >> Connections >> Authentication. mGuard2.crt on mGuard 1 correspondingly.

#### Step 3: Obtain the machine certificate for each mGuard

#### mGuard 1

openssl pkcs12 -export -in certs/mGuard1.crt -inkey private/mGuard1.key -out certs/mGuard1.p12

#### mGuard 2

openssl pkcs12 -export -in certs/mGuard2.crt -inkey private/mGuard2.key -out certs/mGuard2.p12

The two exports certs/mGuard1.p12 and certs/mGuard2.p12 are created.

**mGuard1.p12** needs to be imported on mGuard **1** as machine certificate through the menu **Authentication >> Certificates >> Machine Certificates**. **mGuard2.p12** on mGuard **2** correspondingly.